# Краткое руководство

**NETGEAR**<sup>®</sup>

## WiFi-poyrep AC1200 Smart c внешними антеннами

Модель R6220

## Комплектация

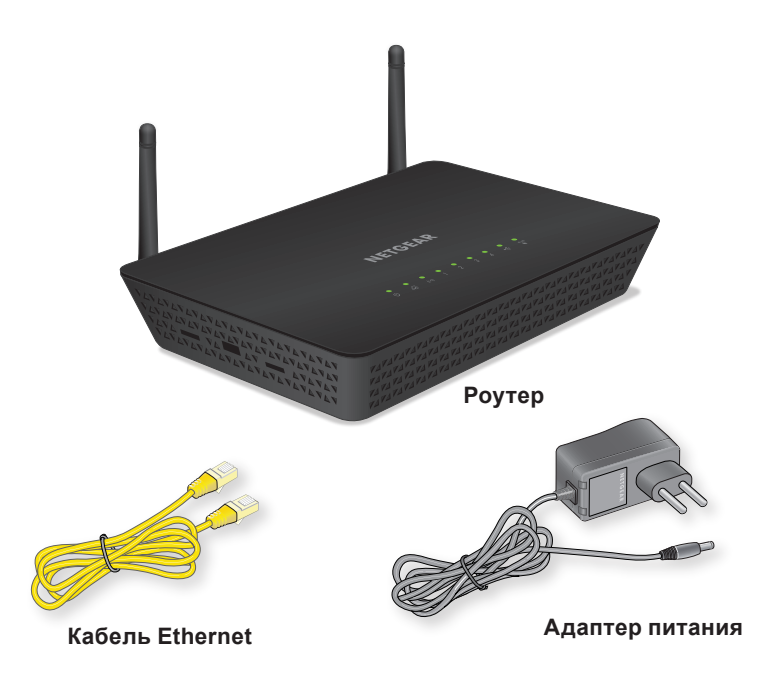

#### Включите питание роутера. 1.

Индикатор питания 👩 загорается и горит непрерывно. Если индикатор питания не горит, нажмите кнопку Power On/Off (Вкл./выкл. питания).

Дождитесь, когда индикатор WiFi

Будет непрерывно гореть зеленым.

#### 2. Подключите устройство.

С помощью Ethernet-кабеля подключите компьютер к порту локальной сети (LAN) на роутере.

Для подключения можно также использовать сеть WiFi. Для подключения к сети WiFi укажите имя сети WiFi и пароль, указанные на этикетке продукта.

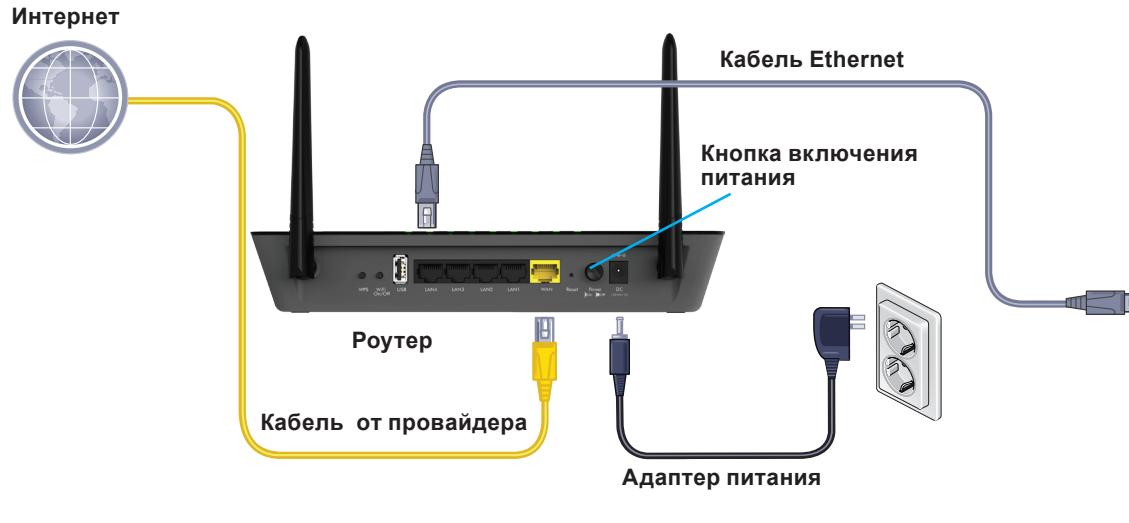

#### 4. Установите приложение genie.

Загрузите бесплатное приложение genie с вебстраницы www.NETGEAR.com/genie.

Организуйте общий доступ к мультимедиа, файлам и принтерам вашей сети со смартфона, планшета или ноутбука.

### 5. Получите руководство пользователя.

Доступ к руководству пользователя в сети Интернет можно получить с веб-страницы http://downloadcenter.netgear.com или по ссылке в пользовательском интерфейсе роутера.

#### 3. Выполните вход в систему управления роутера.

Запустите веб-браузер.

Отобразится экран NETGEAR genie.

Если экран genie не отображается, введите в адресной строке веб-браузера www.routerlogin.net. При отображении соответствующего запроса введите admin в поле имени пользователя и password в поле пароля.

Подключитесь к Интернету, следуя инструкциям мастера установки genie.

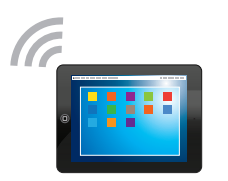

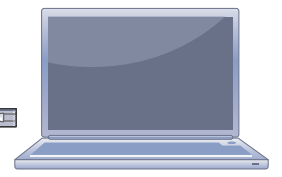

### Имя сети WiFi и пароль

Предустановленное имя сети WiFi (SSID) и пароль (сетевой ключ) вашего роутера уникальны. так же как и его серийный номер. Поскольку система безопасности беспроводной сети уже включена, вам не нужно дополнительно ее настраивать. Настройки WiFi указаны на этикетке продукта.

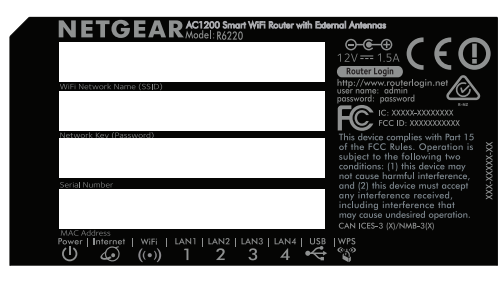

NETGEAR рекомендует использовать предустановленные настройки безопасности WiFi, чтобы вы могли свериться с этикеткой в том случае, если забудете их. NETGEAR genie позволяет вам изменять эти настройки. Если вы изменили настройки, запишите новые настройки WiFi и храните их в надежном месте.

Для удобства использования запишите здесь настройки WiFi:

Имя сети WiFi (SSID)

Сетевой ключ (пароль)

### Подключение к сети WiFi

Подключить ваш компьютер или WiFi-устройство (смартфон или игровую приставку) к сети WiFi роутера можно вручную или с использованием функции Wi-Fi Protected Setup (WPS).

### Ручной метод

1. Запустите утилиту, с помощью которой осуществляется управление подключениями к сети WiFi, на компьютере или WiFi-устройстве, которое вы собираетесь подключить к роутеру

Эта утилита сканирует все беспроводные сети, в зоне действия которых вы находитесь

- 2. Найдите и выберите имя сети WiFi вашего роутера (SSID). Имя SSID указано на этикетке продукта.
- 3. Введите пароль роутера (или собственный пароль, если он был изменен), затем нажмите кнопку Connect (Подключить).
  - Пароль указан на этикетке продукта.
- 4. Для добавления других компьютеров или WiFi-устройств повторите шаги 1–3.

Февраль 2015 г.

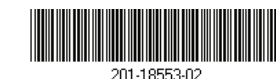

NETGEAR. Inc. 350 East Plumeria Drive San Jose, CA 95134, USA (CШA)

### Метод WPS

Если ваш компьютер или WiFi-устройство поддерживают WPS, можно воспользоваться WPS для подключения к сети WiFi роутера. Справочные материалы по использованию кнопки WPS на компьютере или WiFi-устройстве представлены во встроенной справке или в инструкциях, которые поставляются с компьютером или WiFi-устройством. Некоторые устаревшие устройства не могут использовать WPS.

Примечание. WPS не поддерживает протокол WEP. Если для обеспечения безопасности вы используете протокол WEP, то воспользуйтесь методом подключения вручную.

- 1. Нажмите кнопку WPS на роутере.
- Не позже чем через две минуты после этого нажмите аппаратную кнопку WPS на компьютере или WiFi-устройстве или программную кнопку WPS в интерфейсе **устройства**.

Компьютер или WiFi-устройство подключается к сети WiFi роутера.

3 Для добавления в сеть других компьютеров или WiFi-устройств повторите эту процедуру.

## Общий доступ к USB-устройству по сети WiFi

ReadySHARE позволяет предоставлять общий доступ к устройству хранения, подключенному к USB-порту роутера, с компьютера, подключенного к локальной сети или сети WiFi роутера.

### Доступ к USB-устройству с компьютера под управлением Windows

- 1. Подключите USB-устройство к USB-порту роутера.
- 2. Выберите Start > Run (Пуск > Выполнить).
- 3 В диалоговом окне введите \\readvshare.
- Нажмите кнопку ОК. 4 Содержимое USB-устройства отобразится на экране.

### Доступ к USB-устройству с компьютера Мас

- 1. Подключите USB-устройство к USB-порту роутера.
- Выберите Go > Connect to Server (Перейти > Подключение к серверу). 2
- В поле Server Address (Адрес сервера) введите smb://readyshare.
- Нажмите кнопку Connect (Подключить). 4 Содержимое USB-устройства отобразится на экране.

Утилита ReadySHARE Printer позволяет совместно использовать USB-принтер, подключенный к USB-порту на роутере. Вы можете открыть общий доступ к этому USB-принтеру для компьютеров под управлением Windows и Мас в вашей сети. Чтобы настроить ReadySHARE Printer. загрузите утилиту NETGEAR USB Control Center с веб-страницы www.netgear.com/readyshare и установите ее на своем компьютере.

## Поддержка

Благодарим вас за покупку продуктов компании NETGEAR! После установки устройства зарегистрируйте его на веб-сайте https://my.netgear.com, воспользовавшись серийным номером, указанным на этикетке.

Для использования телефонной службы технической поддержки NETGEAR требуется регистрация продукта. После регистрации вы можете обратиться в службу технической поддержки по тел. 8-800-100-1160 (звонок из России бесплатный). Для получения обновлений продуктов и технической поддержки по Интернету посетите веб-сайт http://support.netgear.com.

NETGEAR рекомендует использовать только официальные ресурсы поддержки NETGEAR.

соответствии нормативам.

Для использования только в помещениях.

#### Производитель:

NETGEAR INTERN First Floor, Building 3. University Technology Curraheen Road, Cork Тел.: +353 21 2333 20 Факс: +353 21 2333 29 www.netgear.com

#### Поддержка и гарантия:

Тел. 8 800 100 1160 Sercomm Corp. (бесплатный номер для звонков из РФ) No.26. Xinghai St., Suzhou Industrial Park, Jiangsu, Китай

### Общий доступ к USB-принтеру по сети WiFi

Полный текст Декларации о соответствии стандартам ЕС представлен на веб-странице по адресу http://support.netgear.com/app/answers/detail/a id/11621/. Информация о соответствии нормативам представлена по адресу http://www.netgear.com/about/regulatory/.

Перед подключением источника питания внимательно ознакомьтесь с документами о

#### Представительство:

| ATIONAL LTD. | NETGEAR INTERNATIONAL LTD.           |
|--------------|--------------------------------------|
|              | Российская Федерация, 115280,        |
| Centre,      | г. Москва, ул. Ленинская Слобода, 19 |
| , Ireland    | Тел.: +7 495 269 0260                |
| 0            | E-mail: info@netgear.ru              |
| 99           | www.netgear.ru                       |
|              |                                      |

#### Завод-изготовитель: